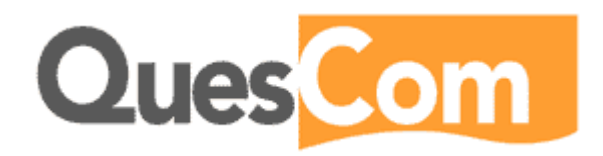

# Q200 configuration For Innovaphone

Version 0.1, 08.08.2008

Prepared by: Scott STEPHEN

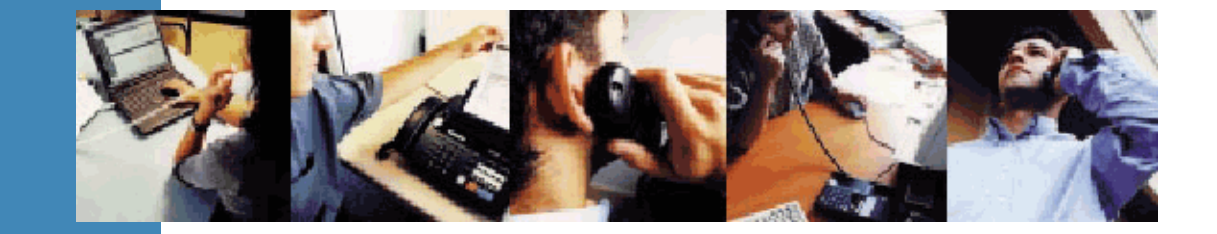

| 1.  | Introduction           | 3  |
|-----|------------------------|----|
| 2.  | Architecture           | 4  |
| 3.  | Configuration          | 5  |
| 3.1 | Initial Setup          | 6  |
| 3.2 | VolP                   |    |
| 3.3 | Voice services         |    |
| 3.4 | Fax services           |    |
| 3.5 | GSM routing            |    |
| 3.6 | Mobility               | 20 |
| 3.7 | Reboot                 | 21 |
| 4.  | User creation          | 22 |
| 4.1 | Users                  | 22 |
| 4.2 | QPortal user interface |    |
| 5.  | Call flow              | 26 |

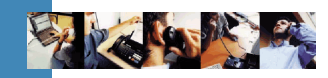

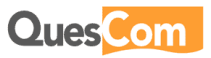

| 1. Introdu | uction                                                                                                    |
|------------|----------------------------------------------------------------------------------------------------|
| Purpose    | This document outlines the steps necessary to configure a Q200 to function with an Innovaphone gateway.                                                                                                    |
| Scope      | This Document details all the steps necessary to configure a Q200 in an Innovaphone gateway PBX environment; including initial telnet setup, VoIP profile, Foreign Gatekeeper, services, <b>Mobility</b> , and users. |
|            | This document will also cover the <b>QPortal</b> user Interface, for configuring the <b>OneNumber</b> feature.                                                                                                    |
| Version    | This document is based on version IAD05.00B402P000 of the Q200 Gateway.                                                                                                    |
|            |                                                                                                    |

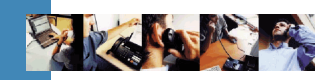

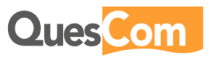

## 2. Architecture

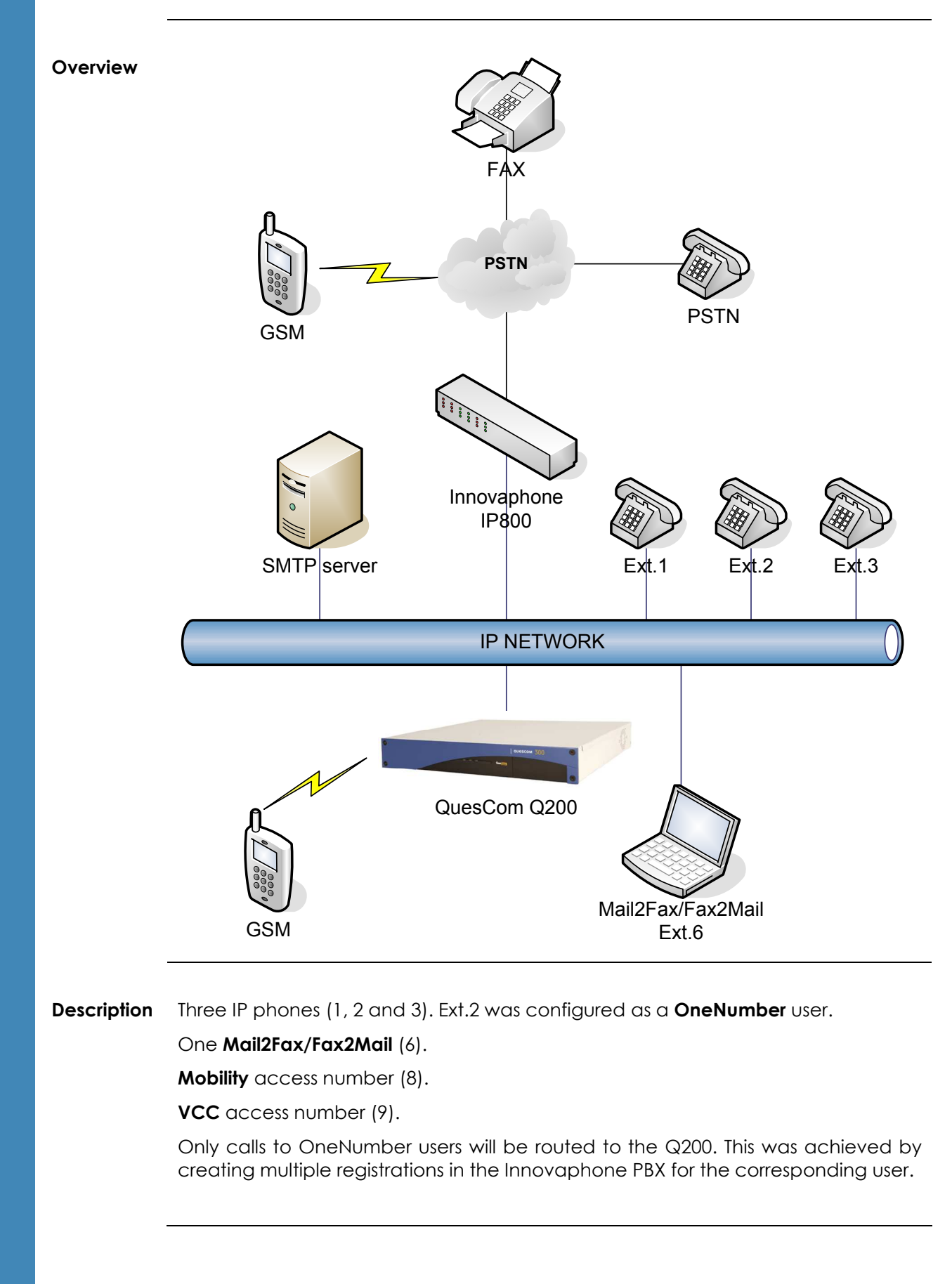

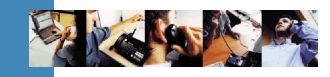

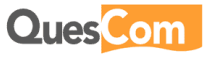

## 3. Configuration

**General** There are 3 main steps involved in the configuration:

- 1. Initial Telnet setup
- 2. Services configuration
- 3. User creation and configuration

#### **Connection** The initial setup can be done by either of two methods:

- 1. HyperTerminal and a null-modem cable
- 2. Telnet connection to the default address of 192.168.1.1

This document will demonstrate the Telnet method.

After this initial setup phase, the rest of the configuration is done by the **QPortal** web administration interface (http access to port 8000).

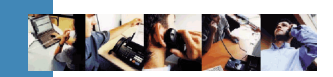

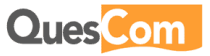

## 3.1 Initial Setup

ð

Telnet

Connect via **Telnet** to the Q200.

#### Note

The value between square brackets ([]) is the default value. Simply pressing **Enter** for a question will use this default value.

| Steps | Action                                                                                                    |
|-------|----------------------------------------------------------------------------------------------------|
| 1     | Run ?X                                                                                                    |
|       | Type the name of a program, folder, document, or<br>Internet resource, and Windows will open it for you.      Open:    telnet 192.168.1.1      OK    Cancel    Browse                                                                                                    |
| 2     | C:\WINNT\system32\telnet.exe<br>Microsoft (R) Windows 2000 (TM) Version 5.00 (Build 2195)<br>Welcome to Microsoft Telnet Client<br>Telnet Client Build 5.00.99206.1<br>Escape Character is 'CTRL+\$'<br>You are about to send your password information to a remote computer in Internet |
|       | zone. This wight not be sare. Do you want to send it anyway(y/n/                                                                                                    |
|       | Press <b>n</b> and then <b>Enter</b> .                                                                                                    |

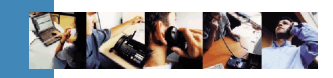

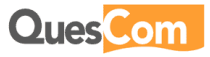

Cont.

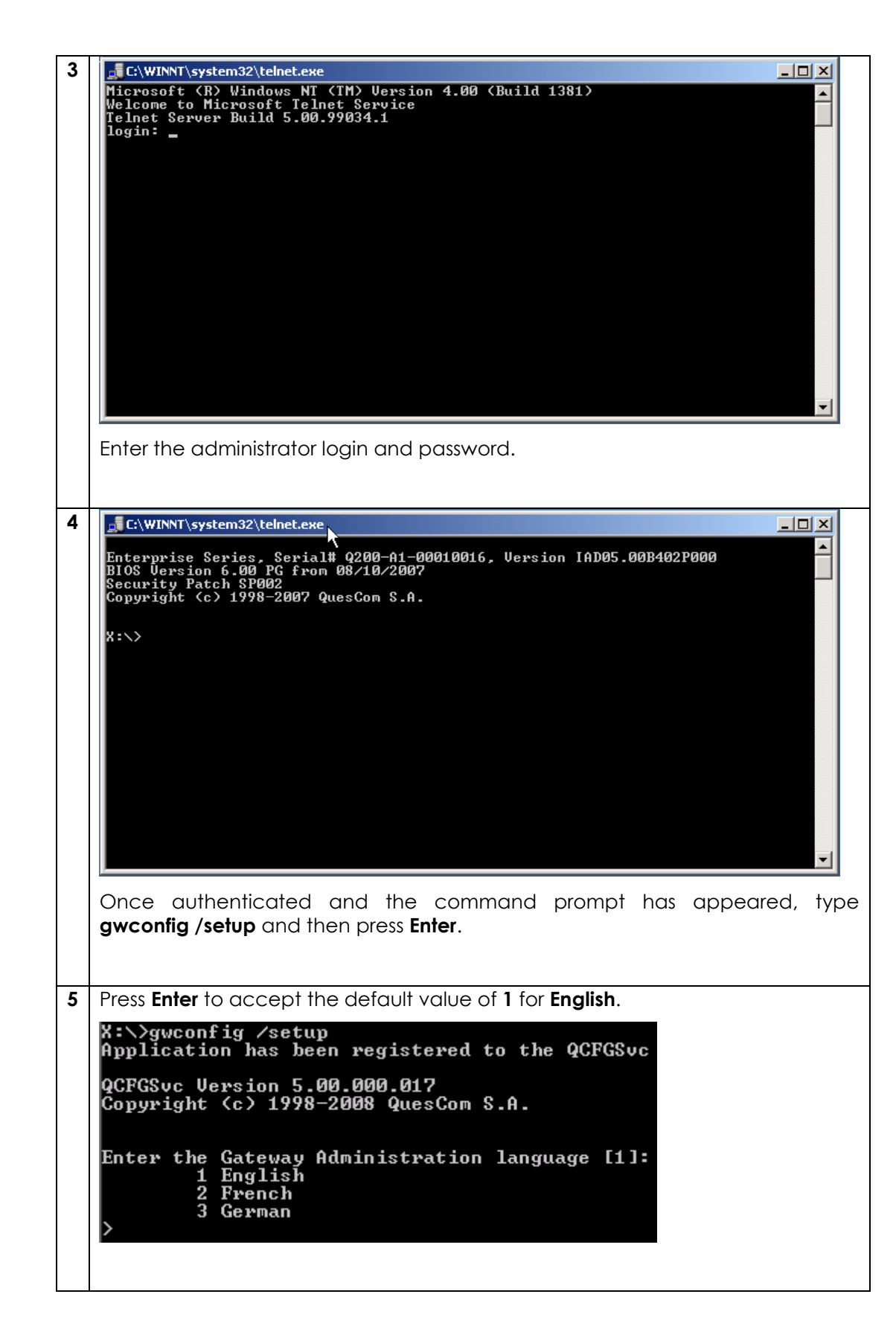

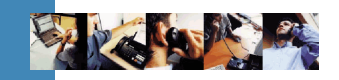

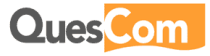

Cont.

| 6  | Enter a name for the gateway and the press <b>Enter</b> .                                                                                                    |
|----|----------------------------------------------------------------------------------------------------|
|    | Enter the Gateway network name [Q200-00010016]: Q200<br>Gateway Network Name: Q200                                                                                                    |
| 7  | Complete the IP networking information.                                                                                                    |
|    | Enter the Gateway IP address [192.168.1.1]: 192.168.195.214<br>The Gateway IP address: 192.168.195.214                                                                                    |
|    | Enter the Gateway subnet mask [255.255.255.0]:<br>The Gateway subnet mask: 255.255.255.0                                                                                                  |
|    | Enter the default Gateway [192.168.195.254]: 192.168.195.1<br>The default Gateway: 192.168.195.1                                                                                          |
| 8  | Press <b>Y</b> and then <b>Enter</b> to activate the conferencing function for <b>Mobility</b> .                                                                                          |
|    | Do you want to activate conferencing? [Y/N]: Y                                                                                                    |
| 9  | Press Enter to accept the default value of <b>0</b> for <b>Stand-Alone mode</b> .                                                                                                    |
|    | Enter the 'Call Server' mode [0]:<br>O Stand-Alone mode<br>1 Relay mode<br>> O<br>Call Server mode: Stand-Alone                                                                           |
| 10 | Enter the name of the company and then press <b>Enter</b> .                                                                                                    |
|    | Enter Company Name []: Innovaphone<br>Company Name: Innovaphone                                                                                                    |
| 11 | Press <b>0</b> and then <b>Enter</b> . The VoIP configuration will be done later in the web interface.                                                                                    |
|    | Declare VOIP Gateway/Softswitch which will be allowed to send calls to the QuesC<br>om gateway<br>Ø End VoIP configuration<br>1 H.323 (no registration)<br>2 SIP (no registration)<br>> Ø |
| 12 | Press Enter to accept the default value of <b>0</b> for <b>No</b> .                                                                                                    |
|    | Do you want to use the 'Voice Box' service [0]?<br>0 No<br>1 Yes<br>>                                                                                                    |
|    |                                                                                                    |

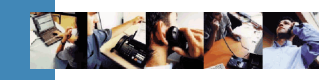

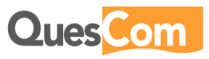

Cont.

| 1 | 3 | Scroll through the different time zones by pressing any key. Remember the number that corresponds to yours.                                                                                                    |
|---|---|----------------------------------------------------------------------------------------------------|
|   |   | <pre>Select TimeZone:<br/>1 = (GMT-12:00) International Date Line West - Dateline Standard Time<br/>2 = (GMT-11:00) Midway Island, Samoa - Samoa Standard Time<br/>3 = (GMT-10:00) Hawaii - Hawaiian Standard Time<br/>4 = (CMT-09:00) Alaska - Alaskan Standard Time<br/>5 = (GMT-08:00) Tajuaa, Baja - Pacific Standard Time (Mexico)<br/>6 = (GMT-07:00) Chihuahua, La Paz, Mazatlan - Mountain Standard Time (Mex<br/>8 = (GMT-07:00) Anizona - US &amp; Canada) - Mountain Standard Time<br/>9 = (GMT-07:00) Anizona - US Mountain Standard Time<br/>10 = (CMT-06:00) Saskatchewan - Canada Central Standard Time<br/>11 = (GMT-06:00) Central Time (US &amp; Canada) - Central Standard Time<br/>12 = (GMT-06:00) Central Time (US &amp; Canada) - Central Standard Time<br/>13 = (GMT-06:00) Central Time (US &amp; Canada) - Central Standard Time<br/>14 = (GMT-05:00) Eastern Time (US &amp; Canada) - Eastern Standard Time<br/>15 = (GMT-05:00) Englas, Lina, Quito, Rio Branco - SA Pacific Standard Ti<br/>16 = (GMT-04:00) Caracas, La Paz - SA Western Standard Time<br/>17 = (GMT-04:00) Caracas, La Paz - SA Western Standard Time<br/>18 = (GMT-04:00) Caracas, La Paz - SA Western Standard Time<br/>19 = (GMT-04:00) Caracas, La Paz - SA Western Standard Time<br/>10 = (GMT-04:00) Caracas, La Paz - SA Western Standard Time<br/>11 = (GMT-04:00) Caracas, La Paz - SA Western Standard Time<br/>16 = (GMT-04:00) Caracas, La Paz - SA Western Standard Time<br/>17 = (GMT-04:00) Caracas, La Paz - SA Western Standard Time<br/>10 = (GMT-04:00) Caracas, La Paz - SA Western Standard Time<br/>11 = (GMT-04:00) Caracas, La Paz - SA Western Standard Time<br/>12 = (GMT-04:00) Caracas, La Paz - SA Western Standard Time<br/>13 = (GMT-04:00) Caracas, La Paz - SA Western Standard Time<br/>14 = (GMT-04:00) Caracas, La Paz - SA Western Standard Time<br/>15 = (GMT-04:00) Caracas, La Paz - SA Western Standard Time<br/>16 = (GMT-04:00) Caracas, La Paz - SA Western Standard Time<br/>17 = (GMT-04:00) Caracas, La Paz - SA Western Standard Time<br/>18 = (GMT-04:00) Caracas, Canada - Canada - Canadard Time<br/>19 = (GMT-04:00) Caracas, Canada - Canada - Canadard Time<br/>10 = (GMT-04:00) Caracas, Canada</pre> |
| 1 | 4 | Enter the number of your time zone and then press Enter.<br>64 = (GMT+09:00) Vsaka, Sapporo, Tokyo - Tokyo Standard Time<br>65 = (GMT+09:30) Vakutsk - Vakutsk Standard Time<br>66 = (GMT+09:30) Adelaide - Cen. Australia Standard Time<br>67 = (GMT+09:00) Vladivostok - Vladivostok Standard Time<br>68 = (GMT+10:00) Vladivostok - Vladivostok Standard Time<br>70 = (GMT+10:00) Hobart - Tasmania Standard Time<br>71 = (GMT+10:00) Brisbane - E. Australia Standard Time<br>72 = (GMT+10:00) Brisbane - E. Australia Standard Time<br>73 = (GMT+10:00) Magadan, Solomon Is., New Caledonia - Central Pacific St<br>74 = (GMT+12:00) Magadan, Solomon Is., New Caledonia - Central Pacific St<br>74 = (GMT+12:00) Auckland, Wellington - New Zealand Standard Time<br>75 = (GMT+13:00) Nuckland, Wellington - New Zealand Standard Time<br>76 = (GMT+13:00) Auckland, Vellington - New Zealand Standard Time<br>76 = (GMT+13:00) Austerdam, Copenhagen, Madrid, Paris, Vilnius - Roman<br>ce Standard Time                                                                                                    |
| 1 | 5 | If your time zone has daylight savings, press <b>Y</b> and then <b>Enter</b> , or else press <b>N</b> and then <b>Enter</b> .<br><b>Do you want to enable saving the TimeZone DayLight Information? [Y/N]: Y</b>                                                                                                    |
| 1 | 6 | Review the first summary screen and then press any key.<br>Selected parameters for Quick setup mode are:<br>Gateway Network Name: Q200<br>The Gateway IP address: 192.168.195.214<br>The Gateway subnet mask: 255.255.255.0<br>The default Gateway: 192.168.195.1<br>Press any key to continue                                                                                                    |

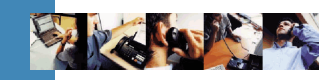

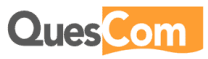

Cont.

17 Review the second summary screen. If there are any errors in either the first or second screen, press 0 and then Enter. If no errors were noticed press 1 and then Enter. Gateway's serial number: Q200-A1-00010016 IVR language country: ENG - English Email language country: ENG - English Country Tones: United Kingdom Country Numbering: United Kingdom Call Server mode: Stand-Alone Company Name: Innovaphone Do you confirm this setup [1]: Ø No (to exit, and GWconfig /setup command can be re-entered) 1 Yes(to continue the setup and restart the QuesCom Gateway) 18 The Gateway will now start its setup script. This may take some time. Do not interrupt this process. 🚅 C:\WINNT\system32\telnet.exe - 🗆 🗵 ٠ Setting up Call Server Application... Setting up SimServer Application... Setting up QuesCom QGsm Application... Setting up QuesCom Web Server Application... Setting up QuesCom ODBC Socket Server Application... Setting up QPortal Application... Please wait...

The Telnet configuration is complete. Continue the configuration from the QPortal

After the Gateway reboots continue to the next section for the rest of the

Thanks for using QuesCom Products. Do not forget to register your Product to http://support.quescom.com. You will receive information on software updates and the latest news of your QuesCom Product.

Rebooting system... Warning: Do not restart the Gateway, update process in progress... Please, wait up to 3 minutes.

web administration interface (<u>http://192.168.195.214:8000</u>).

configuration.

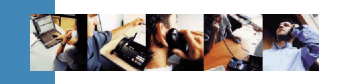

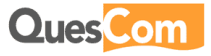

### 3.2 VolP

VolP Steps Action profile From the main menu select Licenses and Profiles, then VoIP Profile, and 1 then click Add Record. 2 Configure the VoIP Profile as shown in the image below. Name IP800 Profile type ○ VoIP Device ○ Foreign GK (H323) ④ Foreign GK (SIP) Vendor ID Codec preferred frames size G711 20 G729 20 G723 30 GSM 20 Foreign Gatekeeper Characteristics RTP Routing No Option ~ DTMF out of band Support Send 'REGISTER' ~ Backup on negative responses Session Progress 183 Add registration id in contact Use Registration User name T.38 support ~ "REGISTER" expiration duration(s) 600 Different dialing domains RFC2833 Support T.38 fax detection delay (ms) 5000 Use called number from 'TO' header Protocol used for outbound calls OUDP OTCP DTMF out of band Support is needed to send the DTMF as INFO messages. 3 Click Save at the top of the screen. 4 You will receive the following message. Windows Internet Explorer X You must reload Voip Characteristics from QuesCom management Console or restart the Call Server for using new settings. OK Just click OK, don't worry about restarting services at this point, at the end of the configuration the Gateway will be rebooted.

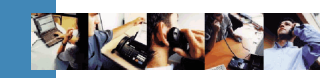

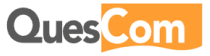

| Foreign    | Steps |                                                 | Act                         | ion                                     |                              |  |  |
|------------|-------|-------------------------------------------------|-----------------------------|-----------------------------------------|------------------------------|--|--|
| gatekeeper | 1     | From the main menu<br>click <b>Add Record</b> . | select <b>Objects</b> ,     | then <b>Foreign Gatek</b>               | eeper, and then              |  |  |
|            | 2     |                                                 |                             |                                         |                              |  |  |
|            |       | Foreign Gatekeeper                              |                             |                                         |                              |  |  |
|            |       | Settings                                        |                             | SIP registration and authenti           | ication                      |  |  |
|            |       | ID                                              | IP800                       | Registration user name                  |                              |  |  |
|            |       | Gatekeeper Type                                 | Онз23 ⊙ 51р                 | Dialing domain                          |                              |  |  |
|            |       | Name                                            | IP800                       | User name                               |                              |  |  |
|            |       | IP Address                                      | 192.168.195.217             | Password                                |                              |  |  |
|            |       | Host name                                       |                             | Localisation                            | (Default)                    |  |  |
|            |       | Listen Port                                     |                             | International Prefix                    |                              |  |  |
|            |       | No Resp. delay (ms)                             | 0                           | Country Code                            |                              |  |  |
|            |       | Default SmartIAD®                               | Q200 (SmartIAD)             | Area Code                               |                              |  |  |
|            |       | VolP Profile                                    | IP800                       | National Prefix                         |                              |  |  |
|            |       |                                                 |                             |                                         |                              |  |  |
|            | 3     | Click <b>Save</b> at the top                    | of the screen.              |                                         |                              |  |  |
|            | 4     |                                                 |                             |                                         |                              |  |  |
|            |       | Windows Internet Explorer                       |                             |                                         |                              |  |  |
|            |       |                                                 |                             |                                         |                              |  |  |
|            |       | You must reload Voip Charac                     | teristics from QuesCom mana | agement Console or restart the Call Ser | rver for using new settings. |  |  |
|            |       |                                                 |                             |                                         |                              |  |  |
|            |       |                                                 | 0                           |                                         |                              |  |  |
|            |       |                                                 |                             |                                         |                              |  |  |
|            |       |                                                 |                             |                                         |                              |  |  |
|            |       |                                                 |                             |                                         |                              |  |  |

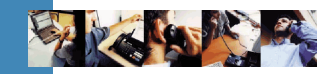

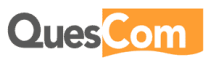

## 3.3 Voice services

| 1 | From the main <b>Record</b> . | menu select <b>Servic</b>            | es, then Service,                      | and then click <b>A</b>                            |
|---|-------------------------------|--------------------------------------|----------------------------------------|----------------------------------------------------|
| 2 |                               |                                      |                                        |                                                    |
|   | Service                       |                                      |                                        |                                                    |
|   | Origin                        |                                      | Destination                            |                                                    |
|   | Origin Type                   | O Device Toreign GK CTI              | Destination Type                       | IP Address (H323) Device<br>Foreign GK OCTI Device |
|   | Called Deafin Number          | 1Pouu<br>*                           | IP Address                             |                                                    |
|   | Called Prenx Number           | Earcian Catakaanar                   | Device                                 | Mobility                                           |
|   | Enabled for                   | H323 QGP SIP                         | Balancing mode<br>Called number lookup | None Bal, Cycling Sin  Local Nquire External       |
|   | Service associated            |                                      |                                        |                                                    |
|   | Service disabled              |                                      | , Backup Mode                          |                                                    |
|   | Service type                  | CTI Application                      | Enabled for                            | DSP Relay                                          |
|   | Authentication Type           | None                                 |                                        | RSVP Other                                         |
|   | Called Number Type            | Dialled Number                       | Fax /Voice Service                     |                                                    |
|   | Voice Fax Mode                | () Switch () VoIP () CTI Application | Voice Fax Type                         | Store & Forward                                    |

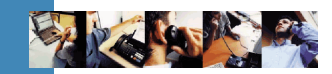

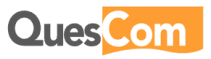

#### To IP800

| 1 | From the main i      | menu select <b>Serv</b> i                     | ice | es, then Service,                                                                                                    | and     | then click                                  | Ad |
|---|----------------------|-----------------------------------------------|-----|----------------------------------------------------------------------------------------------------|---------|---------------------------------------------|----|
|   | Necord.              |                                               |     |                                                                                                    |         |                                             |    |
| 2 |                      |                                               |     |                                                                                                    |         |                                             |    |
|   | Service              |                                               |     |                                                                                                    |         |                                             | _  |
|   | Origin               |                                               |     | Destination                                                                                                    |         |                                             |    |
|   | Origin Type          | O Device O Foreign GK ④ CTI<br>O Device Group | 2   | Destination Type                                                                                                    | O IP Ad | dress (H323) 🛈 Devic<br>In GK 🕕 CTI 🔘 Devic | e  |
|   | Origin               | Mobility                                      | ~   |                                                                                                    | Group   |                                             | Ų  |
|   | Called Prefix Number | *                                             | _   | Pr Address                                                                                                    | 10000   |                                             | 6  |
|   | Call Type            | CTI Application                               | Y   | Device                                                                                                    | IP800   |                                             |    |
|   | Enabled for          | H323 QGP SIP                                  |     | Called number lookup                                                                                                    | None    | Bal, Cycling Si                             | m  |
|   | Contract of the d    |                                               |     | Comment of the state of the state of the                                                                                                    | Cococar | o inquire O External                        |    |
|   | Service associated   |                                               |     |                                                                                                    |         |                                             |    |
|   | Service type         | VoIP                                          | V   | Backup Mode                                                                                                    | Dia and | W                                           |    |
|   | Authentication Type  | None                                          | *   | cilacieu iui                                                                                                    | V DSP   | V Relay                                     |    |
|   |                      | ICON                                          | 0   | and a second second second                                                                                                    | LI KSYP | Unier                                       |    |
|   | Called Number Type   | ISUN                                          |     | the second second |         |                                             |    |

#### Services There should now be two services, as in the image below.

| Service       |              |                         |                      | A               | l Companies<br>administrator |
|---------------|--------------|-------------------------|----------------------|-----------------|------------------------------|
| ADD RECORD FI | LTER SAVE FI | LTER Status             | O Enabled O Disabled | 🖲 Апу           | 2 Services                   |
| Status ID     | Origin       | Called Prefix<br>Number | Call Type            | Service type    | Destination                  |
| <b>1</b> • 4  | Mobility     | •                       | CTI Application      | VoIP            | IP800                        |
| <i>)</i> 3    | IP800        |                         | Foreign Gatekeeper   | CTI Application | Mobility 🗍                   |

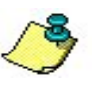

#### Note

The ID numbers are not important and are only used for debugging.

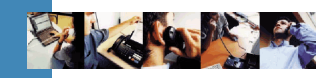

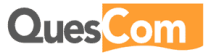

## 3.4 Fax services

InboundThe following two services must be added in order to receive a fax by e-mail forT38 faxextension 6.

| Steps |                                                         | Ac                                        | tion                                             |                                 |
|-------|---------------------------------------------------------|-------------------------------------------|--------------------------------------------------|---------------------------------|
| 1     | From the main <b>Record</b> .                           | menu select <b>Service</b>                | es, then Service,                                | and then click <b>Add</b>       |
| 2     | Service                                                 |                                           |                                                  |                                 |
|       | Origin<br>Origin Type<br>Origin<br>Called Prefix Number | O Device Toreign GK O CTI<br>Device Group | Destination<br>Destination Type<br>IP Address    | ○ IP Address (H323)             |
|       | Call Type<br>Enabled for                                | Foreign Gatekeeper                        | Device<br>Balancing mode<br>Called number lookup | Q200 (SmartlAD)                 |
|       | Service disabled<br>Service type<br>Authentication Type | VoIP ×<br>None ×                          | Backup Mode<br>Enabled for                       | ✓ DSP ✓ Relay<br>✓ RSVP ✓ Other |
|       | Called Number Type<br>Voice Fax Mode                    | Switch VoIP CTI Application               | Fax /Voice Service<br>Voice Fax Type             | Store & Forward                 |
| 3     | Click <b>Save</b> at the                                | top of the screen.                        |                                                  |                                 |
| 4     | From the main <b>Record</b> .                           | menu select <b>Service</b>                | es, then Service,                                | and then click Add              |

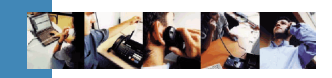

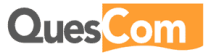

### Inbound T38 fax Cont.

| Origin |                         |                               |      | Destination          |                           |    |  |
|--------|-------------------------|-------------------------------|------|----------------------|---------------------------|----|--|
|        | Origin Type             | O Device O Foreign GK O CTI   |      | Destination Type     | ☐ IP Address (H323)       |    |  |
|        | Origin                  | Q200 (SmartIAD)               | ~    |                      | Group                     |    |  |
|        | Called Prefix Number    | 6                             | -    | Dovine               | 0000 (SmadlAD)            | -  |  |
|        | Call Type               | Any                           | Y    | Ralancing mode       |                           | 5. |  |
|        | Enabled for             | H323 QGP SIP                  |      | Called number lookup | Local O Nquire O External | m  |  |
|        | Service associated      |                               |      |                      |                           |    |  |
|        | Service disabled        |                               |      | Backup Mode          |                           |    |  |
|        | Service type            | Fax Store & Forward           | ~    | Enabled for          | DSP Relay                 |    |  |
|        | Authentication Type     | None                          | *    |                      | RSVP Other                |    |  |
|        | Called Number Type      | Dialled Number                | ~    | Fax /Voice Service   |                           |    |  |
|        | Voice Fax Mode          | • Switch • VoIP • CTI Applica | tion | Voice Fax Type       | Store & Forward           |    |  |
|        | Call Server Operations  |                               |      | Store & Forward Type | FAX TO EMAIL              |    |  |
|        | LCR Support             | No                            | ~    | Called Number        |                           |    |  |
|        | CDR Support             | No                            | *    |                      |                           |    |  |
|        | Cost Support            | No                            | ~    | Notify Receipt Type  | None                      |    |  |
|        | VoIP Service            |                               |      | Notify receipt to    |                           |    |  |
|        | Law Transcoding         |                               |      |                      | 1./~                      | -  |  |
|        | Quality of convice/UEV) | Mis Datau                     |      | Cond To              | 192 168 195 205           | _  |  |

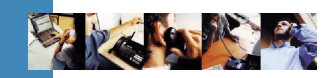

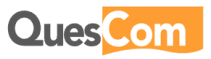

Outbound The following two services must be added in order to send faxes. T38 fax

| Steps | Action                                                         |                                                          |                                                              |                                                                      |  |  |  |
|-------|----------------------------------------------------------------|----------------------------------------------------------|--------------------------------------------------------------|----------------------------------------------------------------------|--|--|--|
| 1     | From the main <b>Record</b> .                                  | menu select <b>Servic</b>                                | es, then Service,                                            | and then click <b>Add</b>                                            |  |  |  |
| 2     | Service<br>Origin                                              | ⊙ Device ○ Foreign GK ○ CTI                              | Destination                                                  | IP Address (H323) 	Device                                            |  |  |  |
|       | Called Prefix Number                                           | O Device Group  Q200 (Smart/AD)  *                       | Destination Type<br>IP Address<br>Device                     | Group                                                                |  |  |  |
|       | Enabled for<br>Service associated                              | Email to Fax                                             | Balancing mode<br>Called number lookup                       | None Bal, Cycling Sim  Local Nquire External                         |  |  |  |
|       | Service disabled<br>Service type<br>Authentication Type        | Fax Store & Forward                                      | Backup Mode<br>Enabled for                                   | ♥ DSP ♥ Relay<br>♥ RSVP ♥ Other                                      |  |  |  |
|       | Called Number Type<br>Voice Fax Mode<br>Call Server Operations | Dialled Number  Switch VoIP CTI Application              | Fax /Voice Service<br>Voice Fax Type<br>Store & Forward Type | Store & Forward M<br>EMAIL TO FAX                                    |  |  |  |
|       |                                                                |                                                          | Called Number                                                | *                                                                    |  |  |  |
| 3     | Click <b>Save</b> at the                                       | e top of the screen.                                     |                                                              |                                                                      |  |  |  |
| 4     | From the main <b>Record</b> .                                  | menu select <b>Servic</b>                                | es, then Service,                                            | and then click Add                                                   |  |  |  |
| 5     | Service                                                        |                                                          |                                                              |                                                                      |  |  |  |
|       | Origin                                                         | 2 - N                                                    | Dectination                                                  |                                                                      |  |  |  |
|       | Origin Type<br>Origin<br>Origin                                | Device O Foreign GK O CTI  Device Group  Q200 (SmartlAD) | Destination Type<br>IP Address                               | O IP Address (H323) O Device<br>O Foreign GK O CTI O Device<br>Group |  |  |  |
|       | Called Prenx Number<br>Call Type<br>Enabled for                | Fax Outgoing                                             | Device<br>Balancing mode<br>Called number lookup             | IP800       • None Bal. Cycling Sim        • Local Nguire External   |  |  |  |
|       | Service associated<br>Service disabled<br>Service type         | Fax T38                                                  | Backup Mode<br>Enabled for                                   | ✓ DSP ✓ Relay                                                        |  |  |  |
| 6     | Click <b>Save</b> at the                                       | top of the screen.                                       |                                                              |                                                                      |  |  |  |

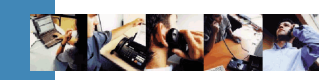

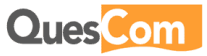

#### **Services** There should now be six services, as in the image below.

| Se | ervice   |    |        |            |               |        |                      | All C               | c <mark>ompanies</mark><br>administrator |
|----|----------|----|--------|------------|---------------|--------|----------------------|---------------------|------------------------------------------|
| AD | D RECORD |    | FILTER | SAVE FILTE | R             | Status | O Enabled O Disabled | 🖲 Апу               | 6 Services                               |
|    | Status   | ID |        | Origin     | Called Number | Prefix | Call Type            | Service type        | Destination                              |
| Ø  | •        | 8  | 1.10   | Q200       | • /           | 1      | Fax Outgoing         | T38 Store & Forward | I IP800                                  |
| Ø  | •        | 7  |        | Q200       | •             |        | Email to Fax         | Fax Store & Forward | Q200                                     |
| l  | •        | 6  |        | Q200       | 6             |        | Any                  | Fax Store & Forward | None                                     |
|    | •        | 5  |        | IP800      | 6             |        | Foreign Gatekeeper   | VoIP                | Q200                                     |
| l  | •        | 4  |        | Mobility   | •             |        | CTI Application      | VoIP                | IP800                                    |
| Ø  | •        | 3  |        | IP800      | •             |        | Foreign Gatekeeper   | CTI Application     | Mobility 🗍                               |

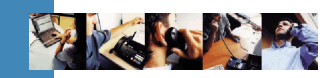

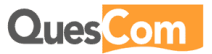

## 3.5 GSM routing

| a sufficiency of such that |                                         |                                                                                                    |                                                                                                    |
|----------------------------|-----------------------------------------|----------------------------------------------------------------------------------------------------|----------------------------------------------------------------------------------------------------|
| conligured as in           | ine image below.                        |                                                                                                    |                                                                                                    |
| Service                    |                                         |                                                                                                    |                                                                                                    |
| Origin                     |                                         | Destination                                                                                                    |                                                                                                    |
| Origin Type                | O Device O Foreign GK () CTI            | Destination Type                                                                                                    | IP Address (H323) (*) Device                                                                                                    |
| Origin                     | Mobility                                | Destinution Type                                                                                                    | Group                                                                                                    |
| Called Deefy Number        | ne l                                    | IP Address                                                                                                    | n                                                                                                    |
| Called Prenx Number        | OTLANDING                               | Device                                                                                                    | Q200 (SmartIAD)                                                                                                    |
| Enabled for                |                                         | Balancing mode                                                                                                    | None   Bal,   Cycling   Sim                                                                                                    |
| Enabled for                | ₩ H323 ₩ QGP ₩ SIP                      | Called number lookup                                                                                                    | Local   Nguire   External                                                                                                    |
| Service associated         |                                         |                                                                                                    |                                                                                                    |
| Service disabled           |                                         | Baoloun Made                                                                                                    |                                                                                                    |
| Service type               | Switch                                  | Enabled for                                                                                                    | V DCD                                                                                                    |
| Authentication Type        | None                                    |                                                                                                    | V RSVP V Other                                                                                                    |
| Called Number Type         | ISDN                                    | Fax /Voice Service                                                                                                    |                                                                                                    |
| Voice Fax Mode             | Switch   VoIP  CTI Application          | Voice Fax Type                                                                                                    | Store & Forward                                                                                                    |
| Call Server Operations     |                                         | Store & Forward Type                                                                                                    |                                                                                                    |
| LCR Support                | No                                      | Called Number                                                                                                    | THAT O LIMAL                                                                                                    |
| CDR Support                | No                                      | ACCOLUMN ACCOLUMN ACCOLUMI ACCOLUMI ACCOLUMI ACCOLUMI ACCOLUMI ACC |                                                                                                    |
| Cost Support               | No                                      | Notify Receipt Type                                                                                                    | None                                                                                                    |
| VoIP Service               |                                         | Notify receipt to                                                                                                    |                                                                                                    |
| Law Transcoding            |                                         |                                                                                                    |                                                                                                    |
|                            | Min Delay                               | Send To                                                                                                    |                                                                                                    |
| Sename an animal most      |                                         |                                                                                                    | 1.11                                                                                                    |
| Switch service             |                                         | Acknowledge Type                                                                                                    | None                                                                                                    |
| Clot                       | GSM<br>IV7                              | Acknowledge to                                                                                                    |                                                                                                    |
| Side                       |                                         |                                                                                                    | li internet internet interne |
|                            | 0 1 2 3 4 5 6 7 8 9 101112131415        | Max Duration (s)                                                                                                    | 120                                                                                                    |
| Port Number                | ~~~~~~~~~~~~~~~~~~~~~~~~~~~~~~~~~~~~~~~ | Stop on DTMF                                                                                                    | No                                                                                                    |
|                            |                                         |                                                                                                    |                                                                                                    |

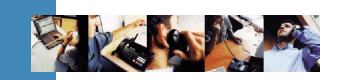

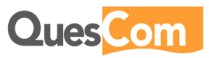

## 3.6 Mobility

| is St | teps | Action                                                         |                                                                                                    |       |                         |  |  |  |  |
|-------|------|----------------------------------------------------------------|----------------------------------------------------------------------------------------------------|-------|-------------------------|--|--|--|--|
| ers – | 1    | From the main menu select Users & Mobility, and then Mobility. |                                                                                                    |       |                         |  |  |  |  |
|       | 2    | Configure<br>Save.                                             | e the <b>Server</b> tab as shown in the                                                                                                    | e ima | ge below and then click |  |  |  |  |
|       |      | Mobility                                                       | Server                                                                                                    |       | МоБіQ                   |  |  |  |  |
|       |      |                                                                | Voice Box Number                                                                                                    | 0000  |                         |  |  |  |  |
|       |      |                                                                | IVR Number                                                                                                    | 8     |                         |  |  |  |  |
|       |      |                                                                | VCC Number                                                                                                    | 9     |                         |  |  |  |  |
|       |      | $\wedge$                                                       | Warning!                                                                                                    |       |                         |  |  |  |  |
|       |      |                                                                | The <b>Voice Box</b> service is not used in this configuration; how<br>the <b>Voice Box Number</b> field must be filled in. In this case we<br>any fake number that will not appear in the real number<br>plan. |       |                         |  |  |  |  |
|       | 2    |                                                                |                                                                                                    |       |                         |  |  |  |  |
|       | 3    | Click Sav                                                      | e at the top of the screen.                                                                                                    |       |                         |  |  |  |  |
|       |      |                                                                |                                                                                                    |       |                         |  |  |  |  |
| L     |      |                                                                |                                                                                                    |       |                         |  |  |  |  |

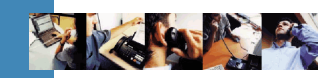

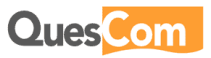

## 3.7 Reboot

| Reboot | Steps | Action                                                                                                    |
|--------|-------|----------------------------------------------------------------------------------------------------|
|        | 1     | Connect to the Gateway with <b>Telnet</b> as described in <b>section 3.1</b> steps 1-3.                                                                                                    |
|        | 2     | C:\WINNT\system32\telnet.exe      Enterprise Series. Serial# 0200-A1-00010016, Version IAD05.00B402P000      BIOS Version 6.00 PG from 08/10/2007      Security Patch SP002      Copyright (c) 1998-2007 QuesCom S.A.      X:\>      Type reboot and then press Enter.                                                                                                    |
|        | 3     | Telnet 192.168.195.214<br>Enterprise Series, Serial# Q200-A1-00010016, Version IAD05.00B402P000<br>B105 Version 6.00 PG from 08/10/2007<br>Security Patch SP002<br>Copyright (c) 1998-2007 QuesCom S.A.<br>X:\>reboot<br>System shuts down and restarts, please wait<br>X:\><br>After the Gateway reboot continue with the creation and configuration of the users in the next section. |

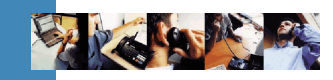

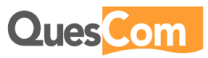

## 4. User creation

### 4.1 Users

**General** For each person requiring the **OneNumber** service a user must be created. This user is needed for the following reasons:

- 1. Registering the persons e-mail address for receiving faxes.
- 2. Associating extension numbers.
- 3. Associating telephone devices for VCC.
- 4. Providing a username and password for access to the **QPortal** web user interface.

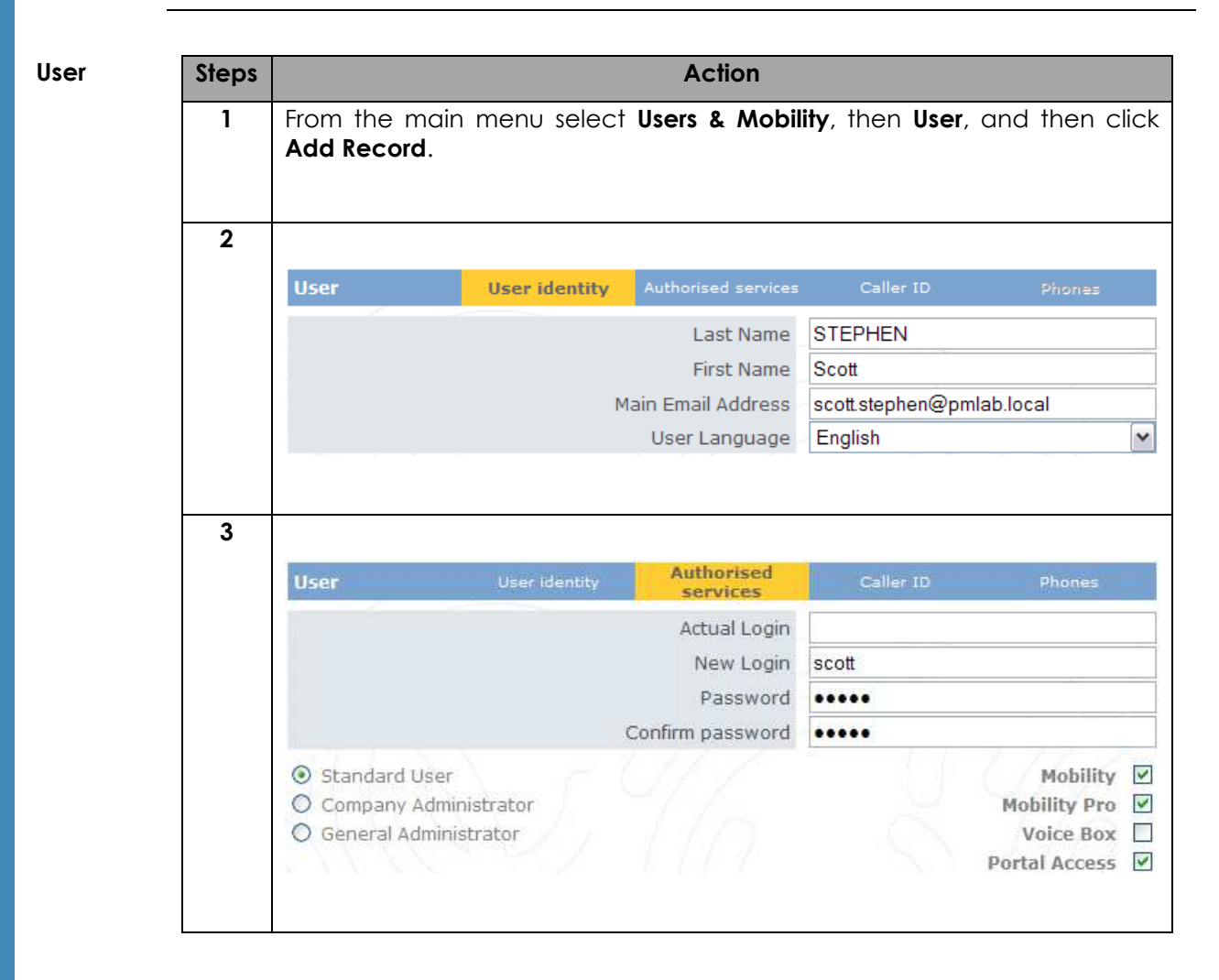

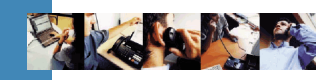

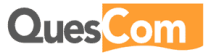

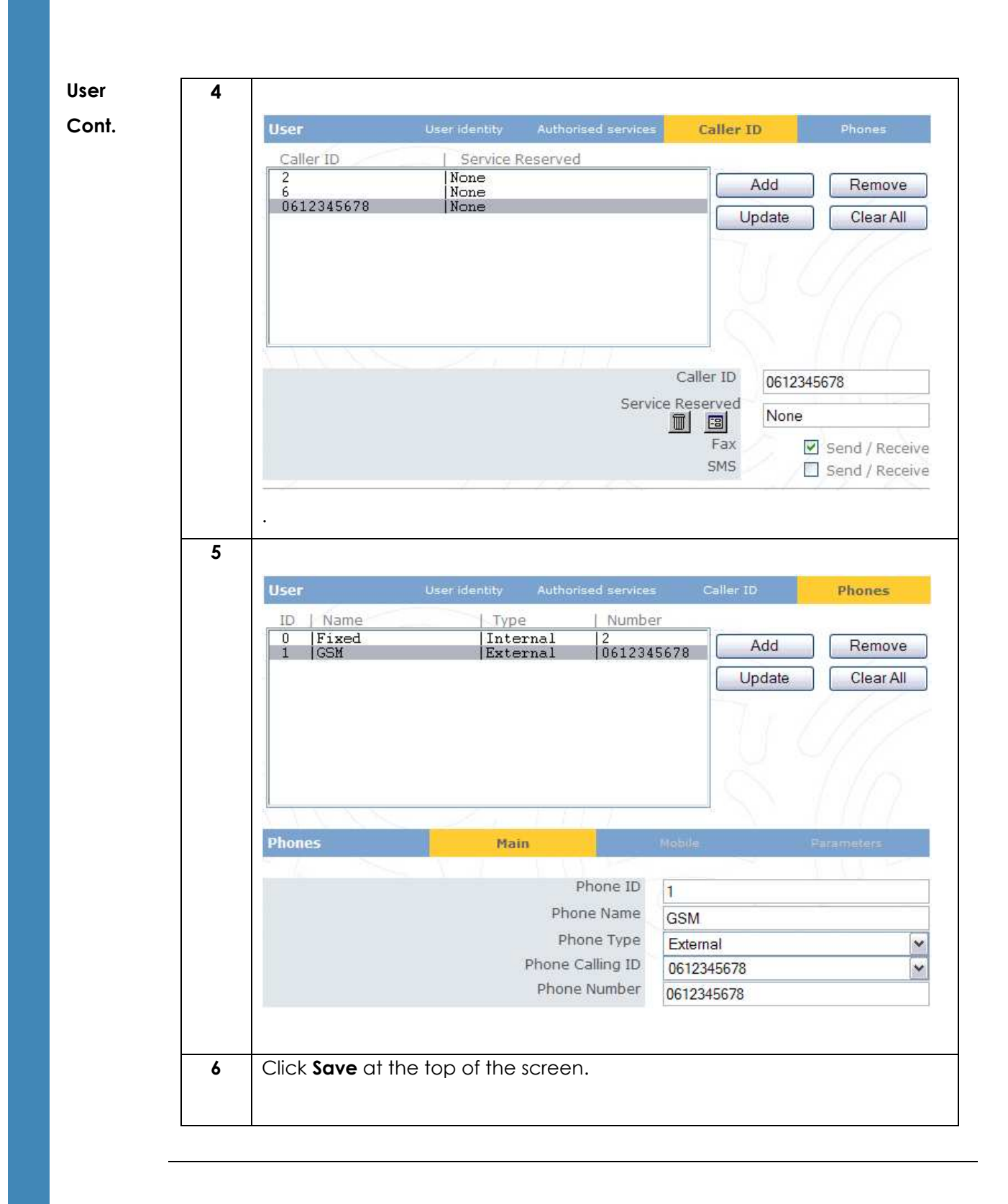

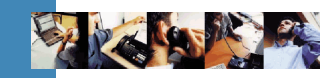

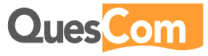

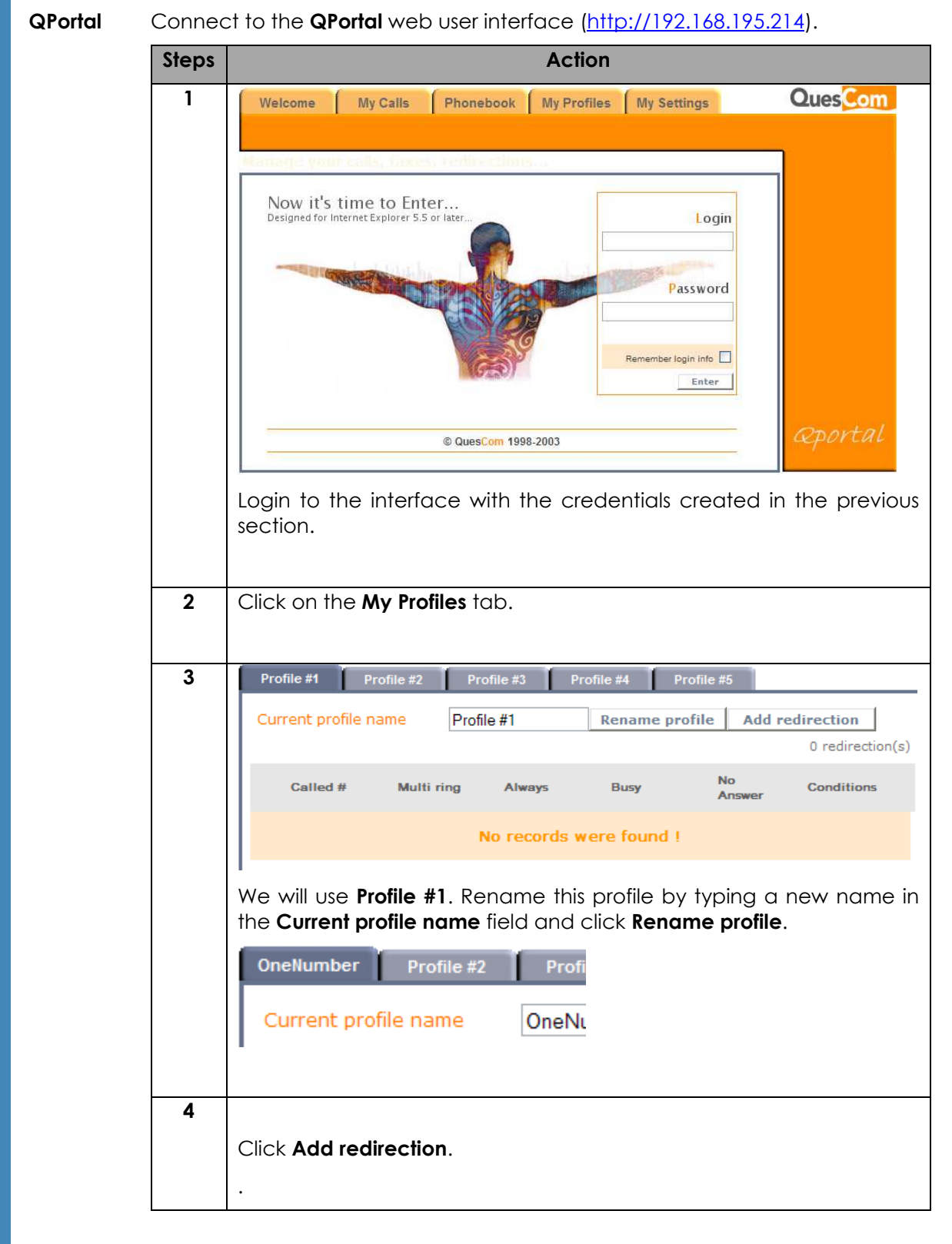

## 4.2 QPortal user interface

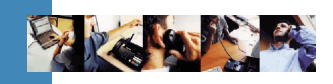

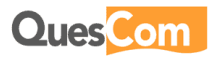

| rtal 5<br>t | Redirection                                                                                                    |
|-------------|----------------------------------------------------------------------------------------------------|
|             | Select number to redirect: 2                                                                                                    |
|             | Select the user's fixed phone's extension number and then click <b>OK</b>                                                                                                    |
| 6           | number to redirect:  2  Οκ  Reset  CANCEL    Redirection Events                                                                                                    |
|             | Multi ring Select Select Selec |
|             | If busy redirect to    Select    My Voice Box      If no answer redirect to    Select    My Voice Box                                                                                                    |
|             | No answer Delay(s)    10      Conditions    Image: Condition of the second second seco                                                                                     |
|             | Check the <b>Multi ring</b> option and then enter the other numbers yo would like to have ring when your fixed line is dialed.        Warning!                                                                                                    |
|             | Do NOT include the user's fixed number in th redirections.                                                                                                    |
| 7           | For example.                                                                                                    |
|             | Multi ring  Select  3    Select  0612345678    Select  Select                                                                                                    |
|             | Select I                                                                                                    |

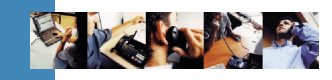

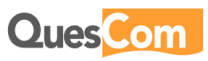

## 5. Call flow

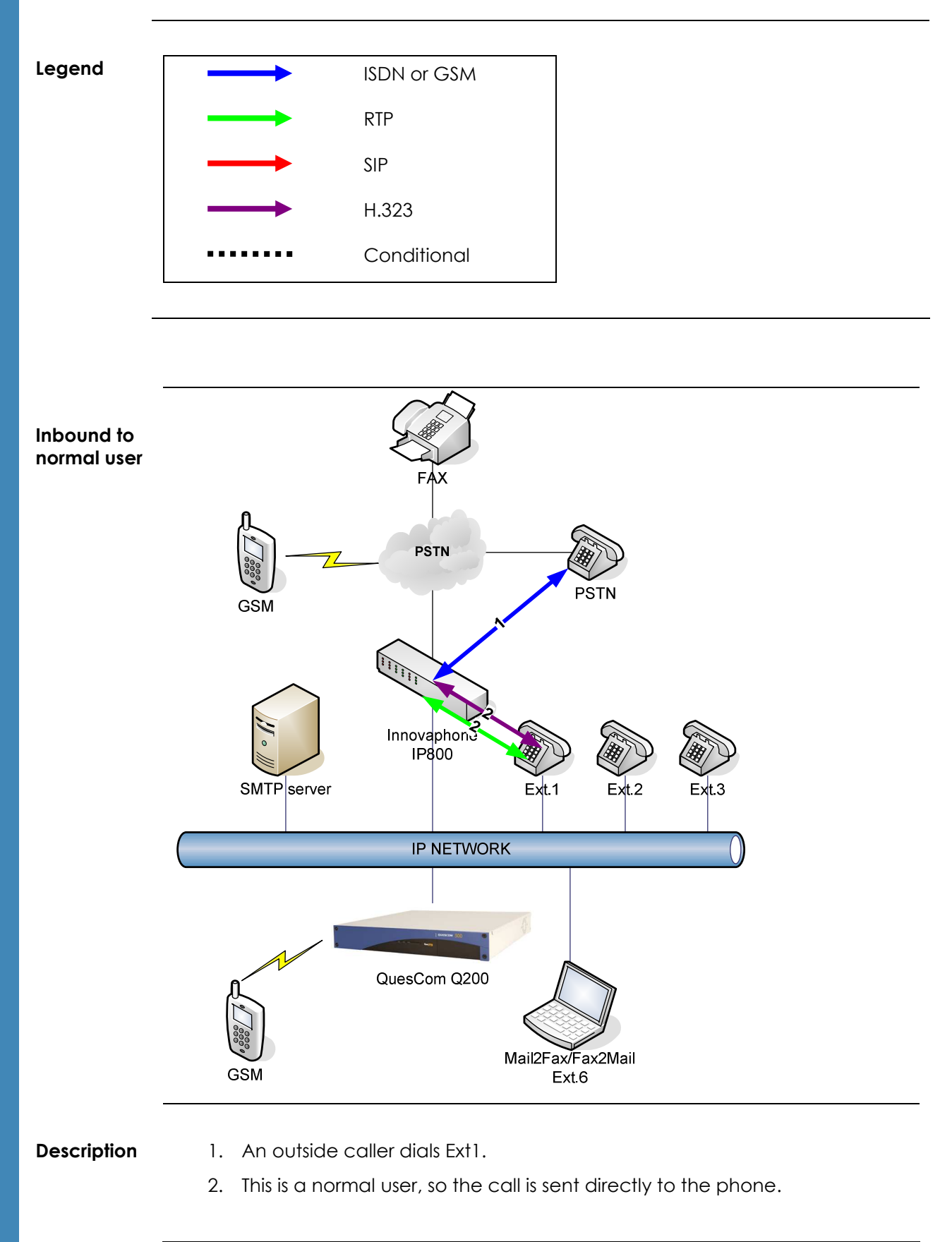

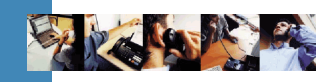

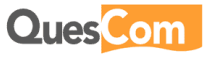

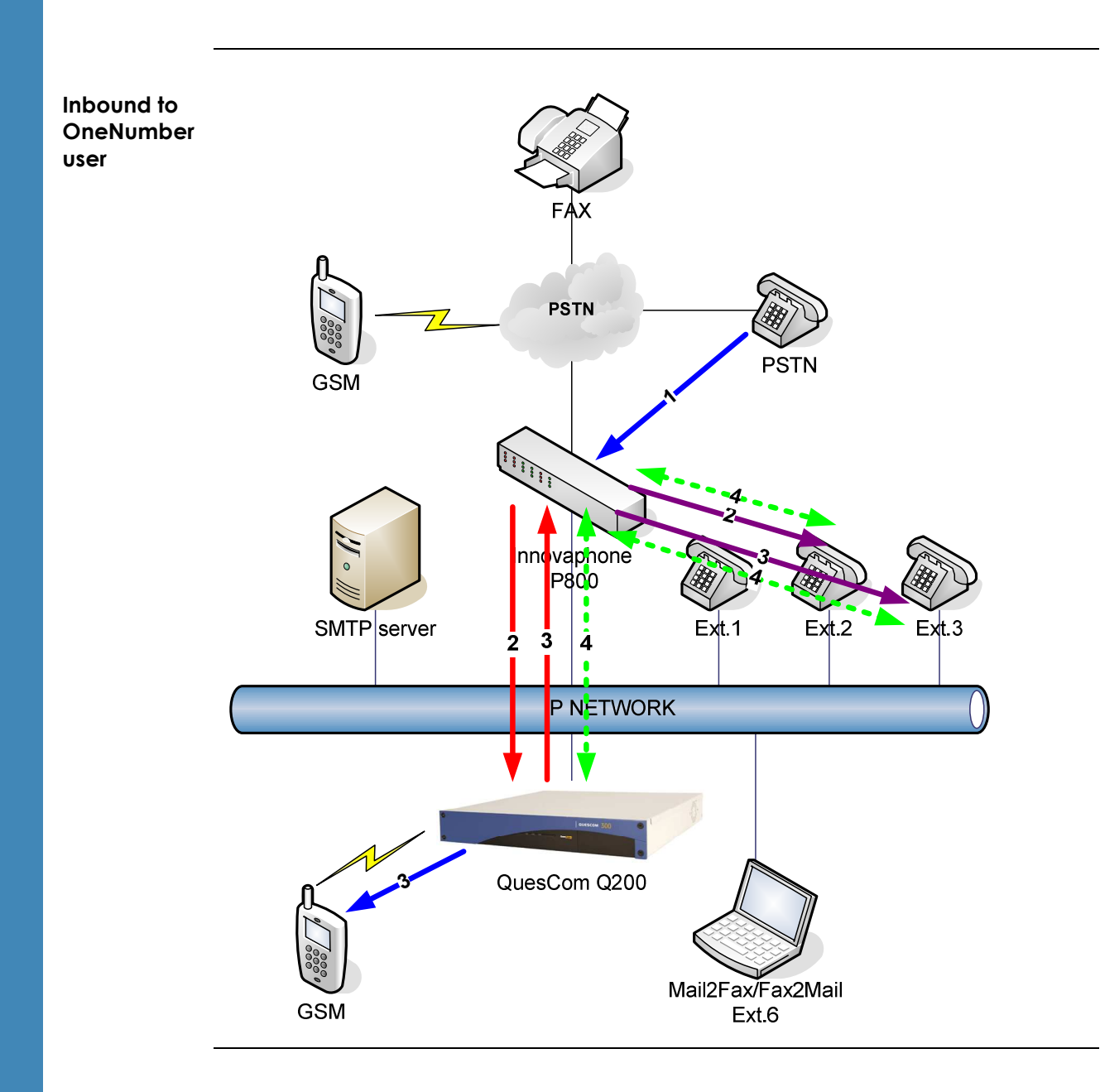

#### Description

1. An outside caller dials Ext2.

- 2. This is a **OneNumber** user, so the Innovaphone Gateway handles the ringing of the users phone, and the second registration calls the Q200.
- 3. The Q200 then puts out calls to the defined **Multi ring** numbers (in this case Ext.3 and a GSM).
- 4. The RTP stream will be established to the first of the 3 phones to answer the call; the other calls will be terminated.

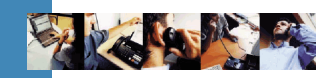

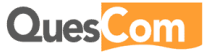

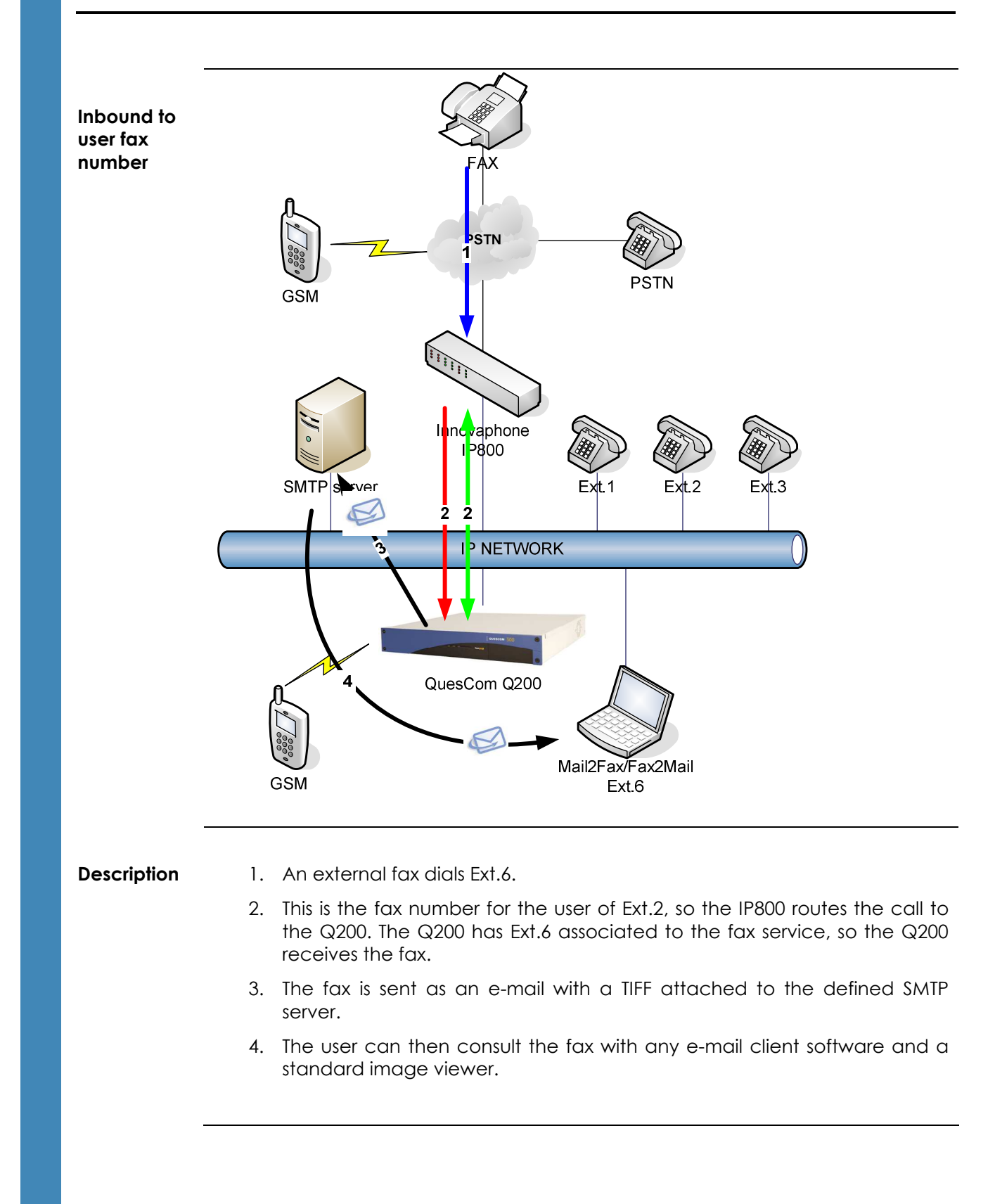

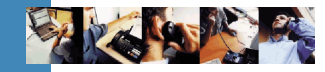

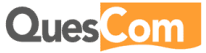

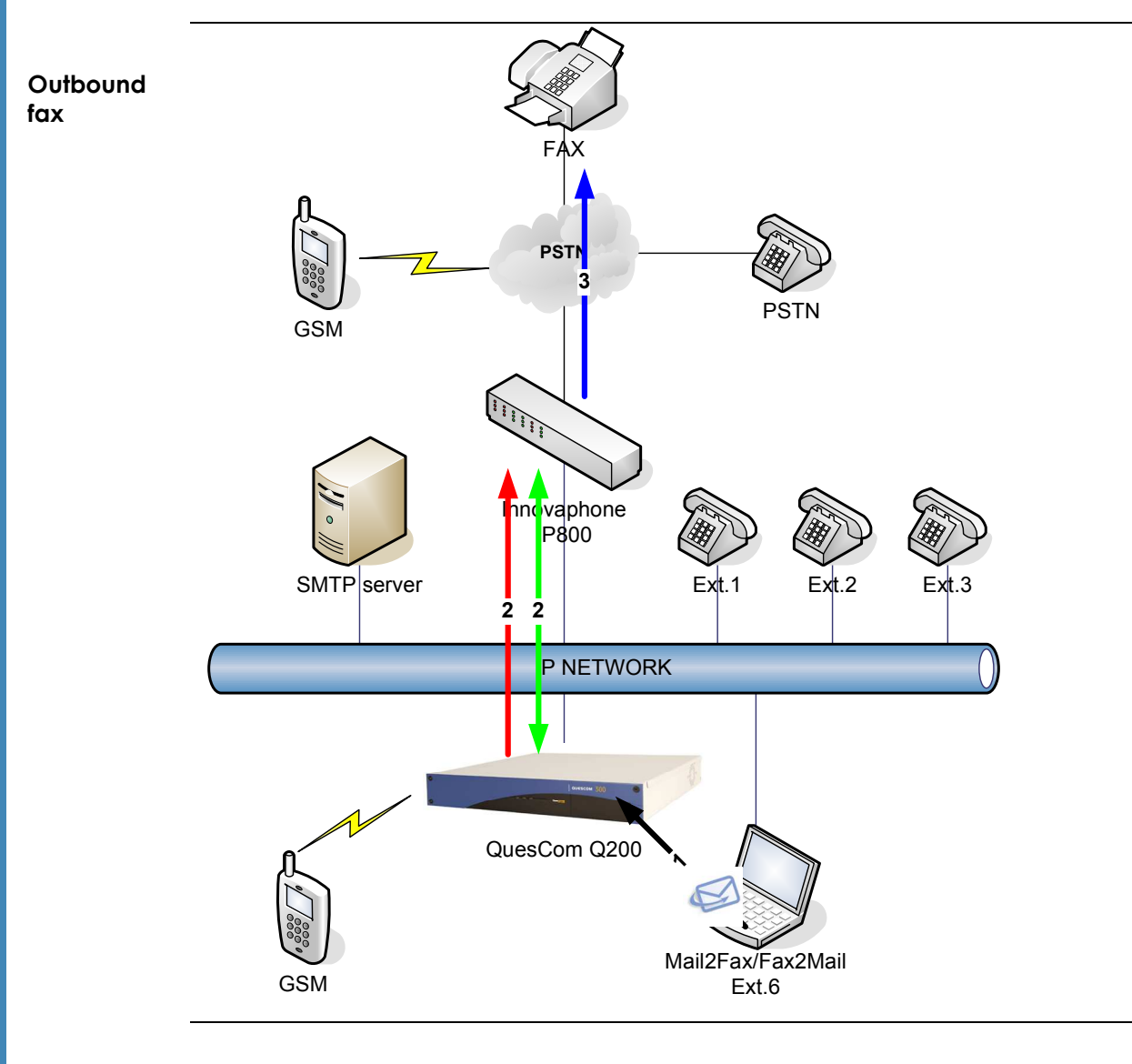

### Description

- 1. The Ext.2 user sends a fax from his computer using the **VPD** (Virtual Printer Driver) software.
- 2. The Q200 send the fax via the IP800 over T38.
- 3. The IP800 sends the fax over ISDN to the destination.

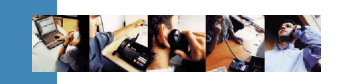

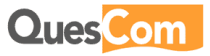

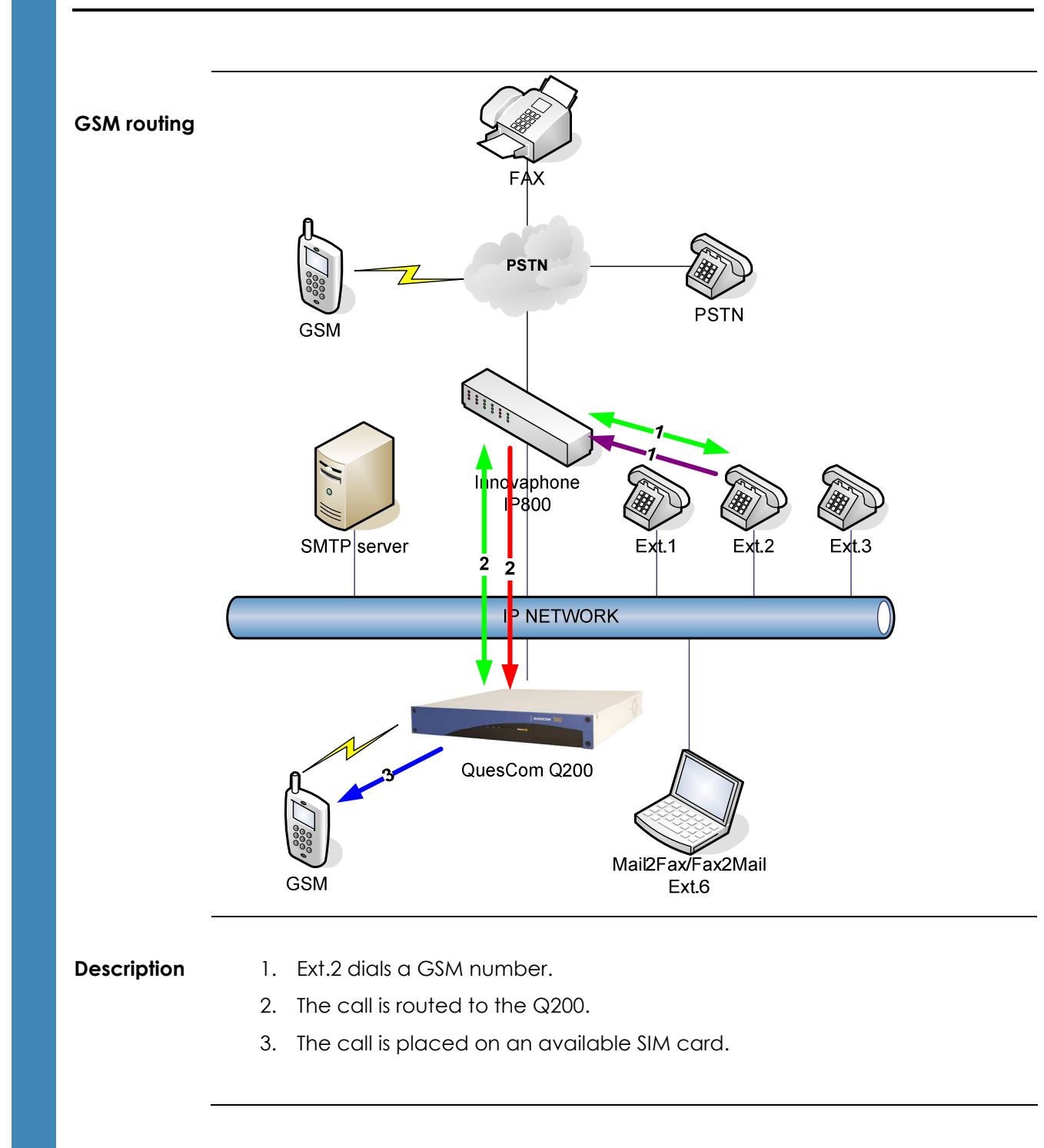

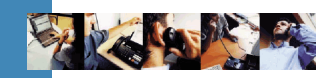

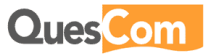

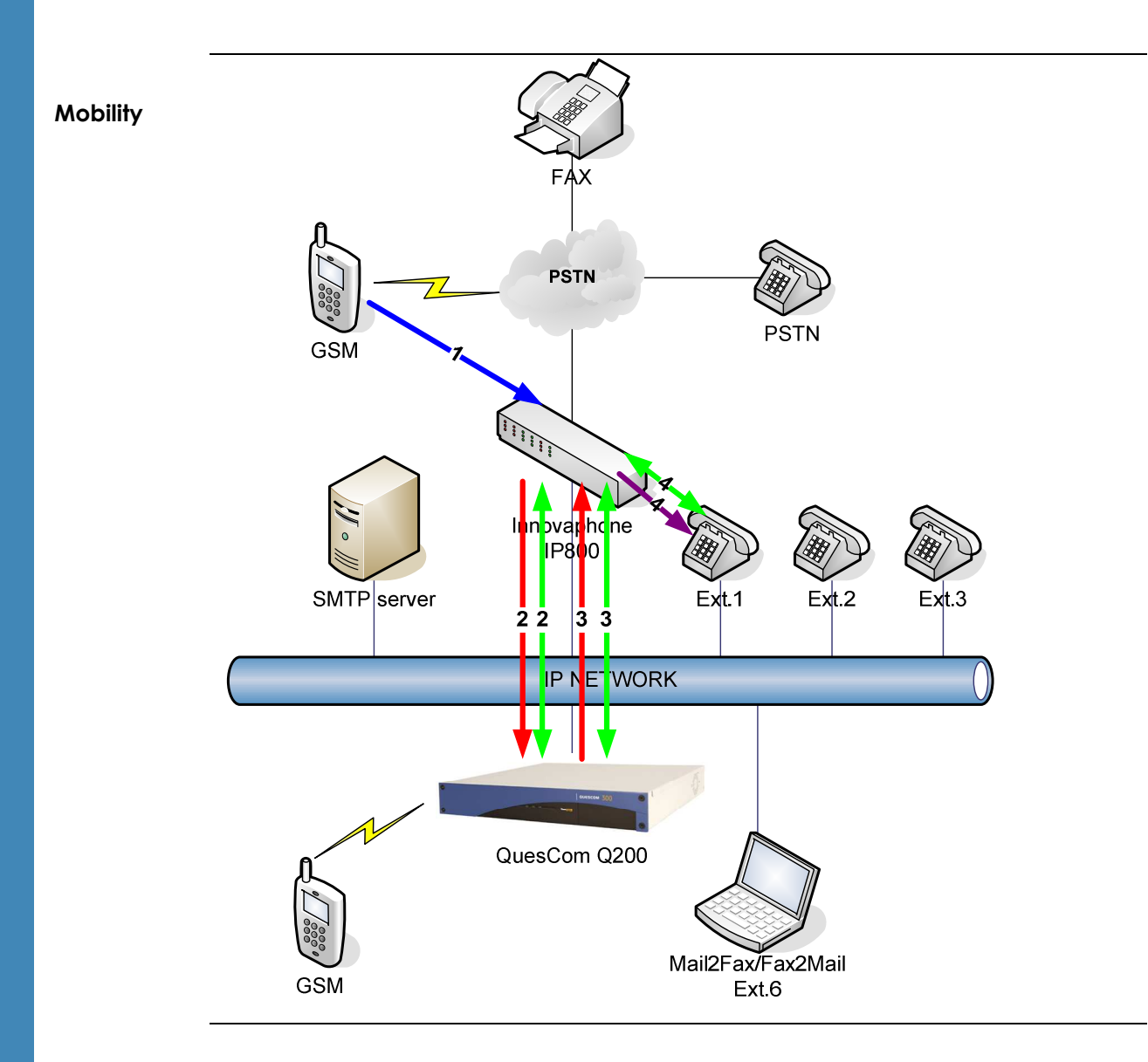

#### Description

- 1. Ext.2 user is on the road with his GSM. He places a call to his colleague at Ext.1 with simply the short extension number. The **MobiQ** client software will automatically dial the **Mobility** access number (in this case 8).
- 2. IP800 routes 8 to Q200.
- 3. Once connected, **MobiQ** dials 1, and the call is routed to IP800.
- 4. IP800 rings Ext.1.

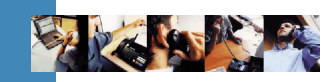

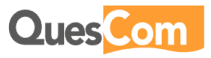

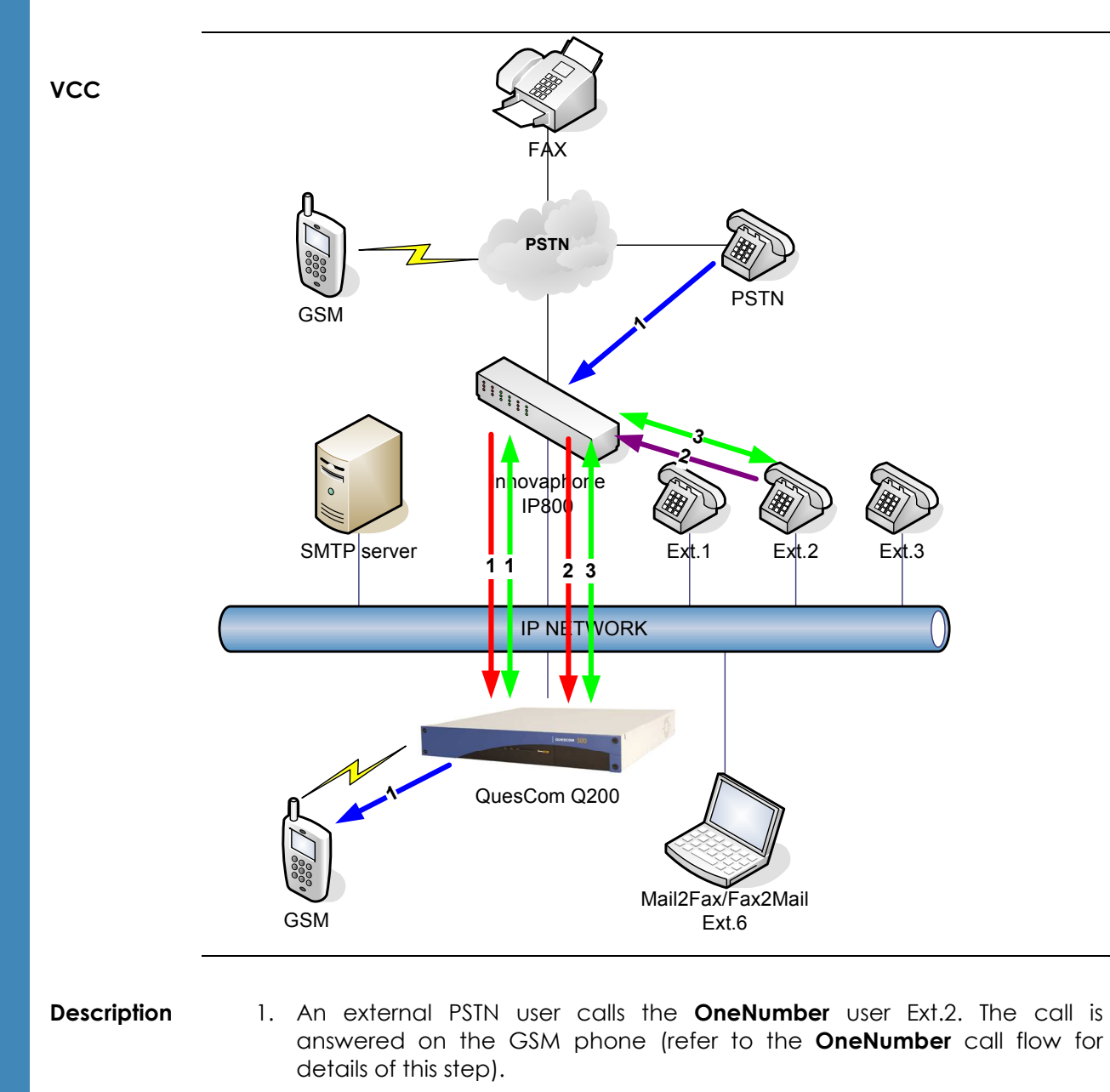

- 2. The user wishes to continue the call on his fixed phone. He dials the **VCC** access number (in this case 9).
- 3. The call is continued seamlessly on his fixed phone and hung up on the GSM.

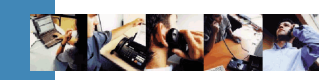

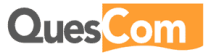